## Gigaset S820/S820A – Tactile & Clavier

# Page d'accueil (configurable séparément)

La page d'accueil peut être configurée séparément. Regrouper les applications importantes que vous voulez démarrer directement depuis la page d'accueil, d'une simple « touche ».

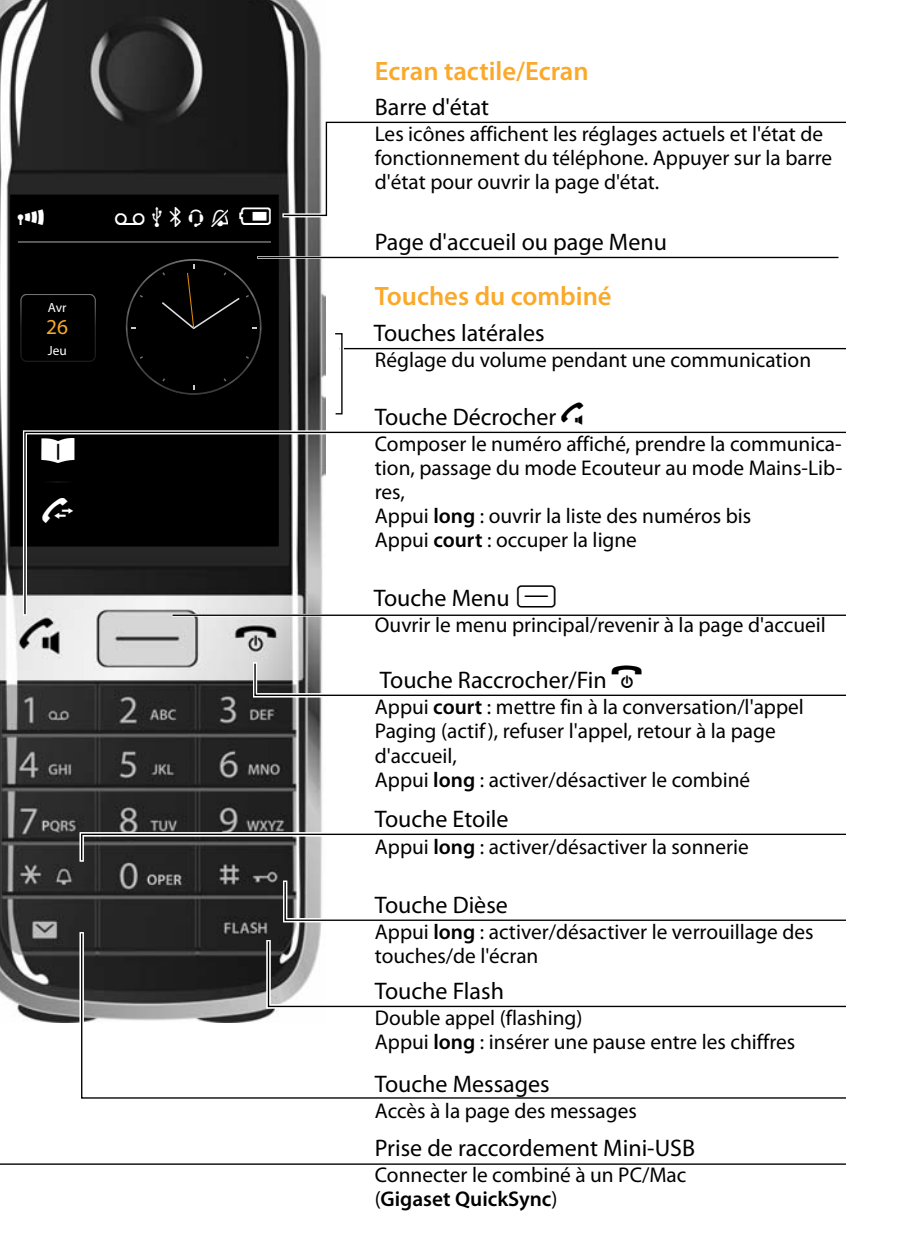

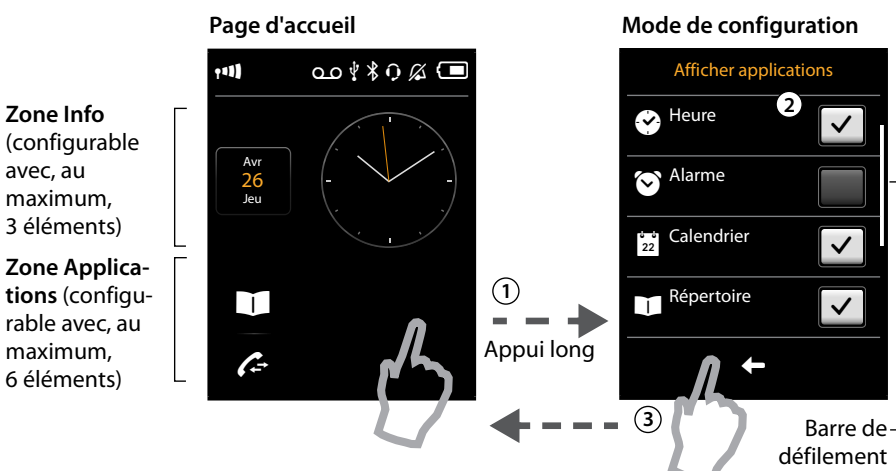

## (1) Pour modifier le mode de configuration :

Maintenir enfoncé (environ 2 secondes) un endroit quelconque de la zone configurable de l'écran

### (2) Sélectionner les applications/fonctions souhaitées :

Une liste déroulante des fonctions/applications disponibles s'affiche. Les autres entrées peuvent être affichées en naviguant dans la liste. Pour ce faire, faire glisser votre doigt à la verticale en effectuant une légère pression sur l'écran.

### (3) Revenir à la page d'accueil :

Appuyer sur 🗲 ou effectuer un appui court sur la touche Raccrocher 🐨. La sélection est prise en compte.

### **Applications et fonctions sélectionnables**

pour la zone Info 🕑 Heure 🖸 Alarme 22 Calendrier

pour la zone Applications I Répertoire Liste d'appels Appel interne

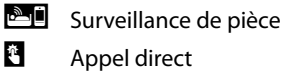

# Page des messages

Pour accéder à cette page, appuyer sur la touche Messages 💌 du clavier.

|                                    | (exemple)             | _                     |
|------------------------------------|-----------------------|-----------------------|
|                                    | Centre d'informations |                       |
| Nombre de <b>nouveaux</b> messages |                       |                       |
| Répondeur                          |                       | Messagerie externe    |
| Nombre d'anciens messages          |                       |                       |
| Appels manqués                     |                       | Rendez-vous/          |
|                                    |                       | anniversaires manqués |
|                                    |                       |                       |
|                                    |                       |                       |
|                                    |                       |                       |

L'icône de la messagerie externe est toujours affiché lorsque le numéro d'appel est enregistré sur le téléphone. Les autres listes s'affichent uniquement lorsqu'elles contiennent des messages.

- Appuyer sur un icône pour ouvrir la liste correspondante.
- sagerie externe. Aucune liste ne s'ouvre à l'écran.

une tonalité d'avertissement retentit. En outre, la touche Messages clignote (si elle est activée). La fenêtre pop-up des messages s'affiche et recouvre partiellement la page d'accueil.

Sous les icônes s'affiche le nombre de nouveaux messages dans chaque liste.

- ▶ Fermer la fenêtre pop-up : appuyer sur 🛛 (en haut à droite).
- Ouvrir une liste : appuyer sur l'icône de la liste souhaitée.

Si la messagerie externe est configurée : appuyer sur an n'ouvre aucune liste, mais la page des messages.

## Edité par **Gigaset Communications GmbH**

Frankenstr. 2a, D-46395 Bocholt Sous réserve de disponibilité. Tous droits réservés. Droits de modification réservés. www.gigaset.com

# Pages Menu

Pages Menu « Réglages »

Applications

6

\*

 $\star$ 

مە

Réglages

Ö°

 $\mathcal{L}_{c}$ 

ഫ

-uniquement

pour le combiné

Gigaset S820A

## Page Menu « Applications »

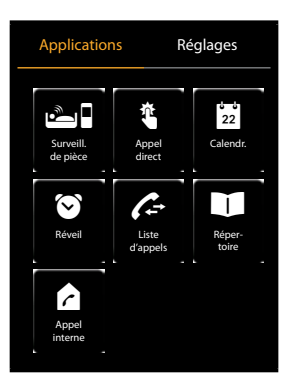

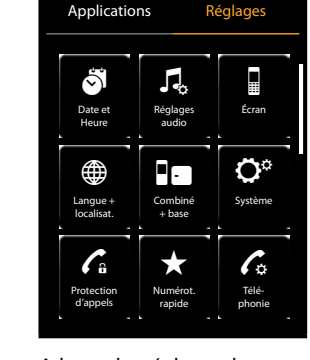

Utiliser les applications du téléphone

Adapter les réglages du téléphone à vos besoins

Passer de la page d'accueil à la Page Menu Applications et inversement :

- Effectuer un appui court sur la touche Menu 🖃
- Basculer entre les pages Menu :
- Appuyer sur la page souhaitée en haut de l'écran.
- Revenir en page d'accueil depuis n'importe quel endroit :
- Effectuer un appui court sur la touche 6.
- Si plusieurs éléments pouvant être affichés sont présents :
- A droite de l'écran apparaît une barre de défilement.
- La faire glisser à la verticale, en exerçant une légère pression sur l'écran pour faire défiler l'affichage

# Barre d'état et page d'état

Les icônes de la barre d'état indiquent les réglages actuels et l'état de fonctionnement du téléphone. Appuyer sur la barre d'état pour ouvrir la page d'état et modifier les paramètres.

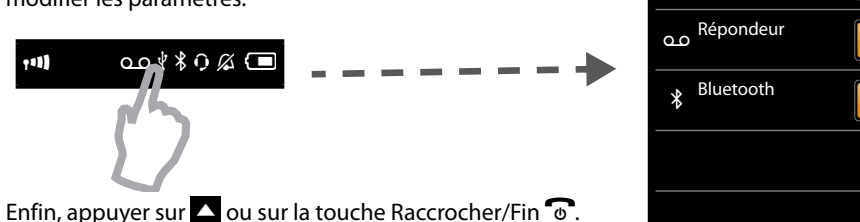

Enfin, appuyer sur 🔼 ou sur la touche Raccrocher/Fin 🔞. Vous revenez en page d'accueil.

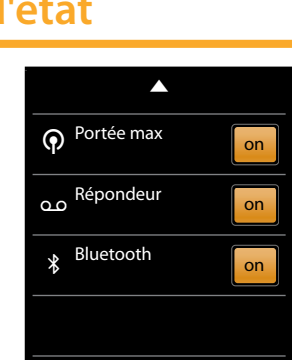

- Exception : appuyer sur l'icône de la messagerie externe pour lancer un appel vers la mes-

## Fenêtre pop-up des messages

Dès qu'une nouvelle entrée apparaît dans l'une des listes,

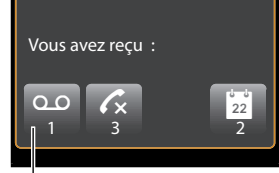

(exemple)

Répondeur et/ou Messagerie externe